# SvcV diagrams migration

### Issue

All Service Access elements are migrated to Capability Configuration elements. That affects all diagrams in Services viewpoint (SvcV). For resources modeling in SV diagrams, use Capability Configuration elements, but for services modeling in SvcV diagrams, the Capability Configurations, Resource Roles, all relationships, and Ports must be converted manually.

#### Solution

For a smooth Capability Configurations, Resource Roles, all relationships, and Ports manually conversion, do the following:

- 1 Convert Capability Configurations to Service Specifications
- 2 Convert Resource Roles to Service Specification Roles
- 3 Convert relationships between Service Specification Roles to Service Connectors
- 4 Convert Ports to Service Ports

# **Convert Capability Configurations to Service Specifications**

To convert Capability Configuration to Service Specification

- 1. Right-click the single or multiple Capability Configurations.
- 2. Select Refactor > Convert To > More Elements.
- 3. From the opened dialog, choose Service Specification element.
- 4. Confirm this selection by clicking  $\ensuremath{\text{Yes}}$  in the warning message.

# **Convert Resource Roles to Service Specification Roles**

If Capability Configuration has a Resource Role, it must be converted to Service Specification Role manually.

To convert Resource Role to Service Specification Role

- 1. Right-click the single or multiple Resource Roles.
- 2. Select Refactor > Convert To > More Elements.
- 3. From the opened dialog, choose Service Specification Role element.
- 4. Confirm this selection by clicking Yes in the warning message.

# **Convert relationships between Service Specification Roles to Service Connectors**

All existing relationships between already converted Service Specification Roles, must be converted to Service Connector manually.

To convert relationships between Service Specification Role to Service Connector

- 1. Right-click the single or multiple relationships between Service Specification Roles.
- 2. Select Refactor > Convert To > More Elements.
- 3. From the opened dialog, choose Service Connector element.
- 4. Confirm this selection by clicking Yes in the warning message.

# **Convert Ports to Service Ports**

If Service Specification has Ports, their must be converted to Service Ports manually.

To convert Port to Service Port

- 1. Right-click the single or multiple Ports.
- 2. Select Refactor > Convert To > More Elements.
- 3. From the opened dialog, choose Service Port element.
- 4. Confirm this selection by clicking Yes in the warning message.